## ルートを詳細に作る

詳細ルート設定画面は、

メニュー画面 行登先 ◆ルートを確認・消去する ◆ルートを確認する ◆全ルート図◆ 詳細ルート設定 でも表示されます。

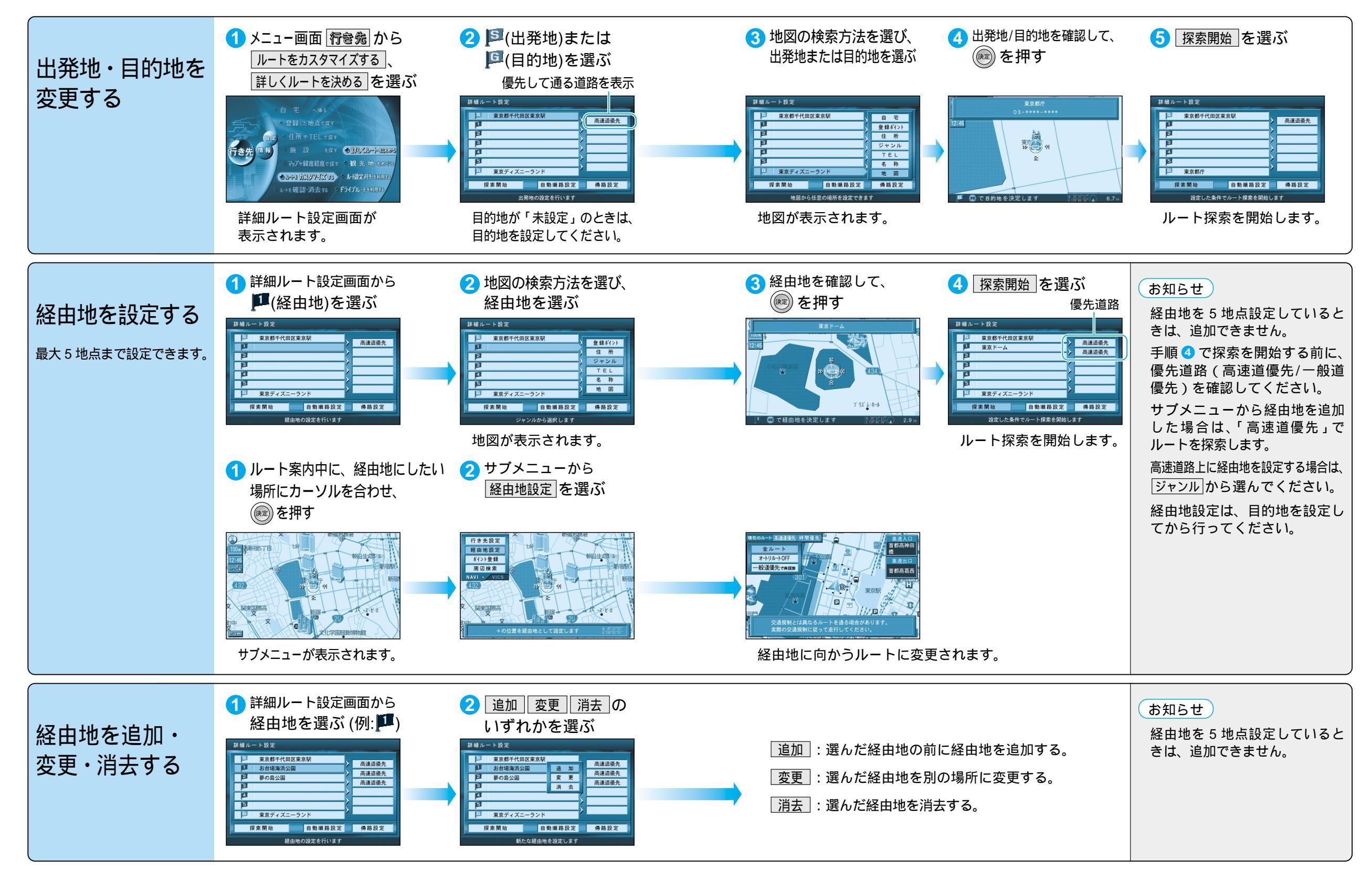